## PENDÊNCIAS DE SINCRONISMO

1 - Clique no menu UORG - Pesquisar UORG

| Início                 | Associar Estruturas ~     | Órgão Y UORG         | i ^ Admi  | inistração 🗸                     |    |                        | n. ov |
|------------------------|---------------------------|----------------------|-----------|----------------------------------|----|------------------------|-------|
| Pl Pesq                | uisar UORG                | Pesquisar Hierarquia | a de UORG | Pesquisar UORG por<br>Marcadores | Cá | adastrar UORG Informal |       |
| Órgão: 🖓<br>26263 - UI | FLA - UNIVERSIDADE FEDERA | L DE LAVRAS          |           |                                  |    |                        |       |

2 – Marque a opção **Pendente de Complementaçao/Sincronizaçao**. Em seguida clique em **PESQUISAR**.

| ****** 2                                       |          |                                      |            |        |                       |   |
|------------------------------------------------|----------|--------------------------------------|------------|--------|-----------------------|---|
| 26263 - UFLA - UNIVERSIDADE FEDERAL I          | DE LAVRA | S                                    |            |        |                       | ~ |
| Código da UORG: 🖓                              |          | Código SIORG: [                      | 3          |        | Sigla:                |   |
| UF: 🖓 🗸 V<br>Denominação de Autoridade: 🖗      |          | Município: 🖓<br>V<br>Área de Atuação | : Ø        |        | Unidades Pagadoras: 🖓 | ] |
| Pendente de<br>Complementação/Sincronização: 🖓 |          | Situação: 🖓                          |            | ~<br>~ | Administrativas: 🖓    |   |
| Vinculadas à UORG Pai: 🖓                       | _        | Vinculadas à UP                      | AG: 🖓<br>م |        | UORG Informal 🖓       |   |

3 – Na tabela de resultados da pesquisa, vá na última coluna "Situação" e clica nas setas.

|          |                 | 0.      |                                             |        |          |                 |                     |
|----------|-----------------|---------|---------------------------------------------|--------|----------|-----------------|---------------------|
| Q PESO   | QUISAR          | IMPAR   |                                             |        |          |                 |                     |
| esultado | s por página: 2 | 0 ~     | Anterior <u>1</u> 2 3 4 5 6 P               | róximo | 11       | 0 registro(s) - | Página 1 de 6       |
|          |                 |         | UNIDADES ORGANIZACIONAIS                    | 5      |          | ٢               | /                   |
|          | Código 🗘        | Sigla 🗘 | Nome                                        | Código | Código 🗘 | UF 🗘            | Situação ♦          |
| Açoes    | <b>Q</b>        | Q       | ٩,                                          |        | Q        | ٩               |                     |
| ≡        | 99              | DMV     | Departamento de Medicina Veterinária        |        | 41       | MG              | Aguardando          |
| ≡        | 101             | DZO     | Departamento de Zootecnia                   |        | 41       | MG              | Aguardando<br>Bloco |
| ≡        | 195             | DSA     | Departamento de Ciências da Saúde           |        | 41       | MG              | Aguardando<br>Bloco |
| ≡        | 95              | DEF     | Departamento de Educação Física             |        | 41       | MG              | Aguardando<br>Bloco |
| ≡        | 201             | DNU     | Departamento de Nutrição                    |        | 41       | MG              | Aguardando<br>Bloco |
| ≡        | 184             | DIR     | Departamento de Direito                     |        | 41       | MG              | Aguardando<br>Bloco |
| ≡        | 86              | DAE     | Departamento de Administração e<br>Economia |        | 41       | MG              | Aguardando<br>Bloco |
| ≡        | 100             | DQI     | Departamento de Química                     |        | 41       | MG              | Aguardando<br>Bloco |
| ≡        | 194             | DFI     | Departamento de Física                      |        | 41       | MG              | Aguardando<br>Bloco |
| ≡        | 88              | DBI     | Departamento de Biologia                    |        | 41       | MG              | Aguardando<br>Bloco |
| ≡        | 223             | DEL     | Departamento de Estudos da Linguagem        |        | 41       | MG              | Aguardando<br>Bloco |
| ≡        | 94              | DED     | Departamento de Educação                    |        | 41       | MG              | Aguardando          |

4 – Quando realizar o passo 3, serão ordenadas juntas todas as unidades que estão com pendências.

| Q PESC    | QUISAR 🥒 L     | IMPAR      |                                                                     |                      |                  |                   |                         |
|-----------|----------------|------------|---------------------------------------------------------------------|----------------------|------------------|-------------------|-------------------------|
| esultados | por página: 20 |            | Anterior <u>1</u> 2 3 4 5 6 Pro                                     | óximo                | 110              | ) registro(s) - F | Página 1 de 6           |
|           |                |            | UNIDADES ORGANIZACIONAIS                                            |                      |                  |                   |                         |
|           |                |            |                                                                     |                      |                  |                   | Ð                       |
| Ações     | Código         | Sigla      | Nome                                                                | Código 🗘<br>UORG Pai | Código 🗘<br>UPAG |                   | Situação 🗸              |
| =         |                | COGPD      | Coordenadoria de Orçamento, Gestão de<br>Processos e Documentos     |                      |                  | MG                | Pendente de<br>Cadastro |
| ≡         |                | ATLNAE     | Assessoria Técnica de Legislação, Normas<br>e Assuntos Estratégicos |                      |                  | MG                | Pendente de<br>Cadastro |
| ≡         |                | SECRETARIA | Coordenadoria de Secretaria<br>Adminsitrativa                       |                      |                  | MG                | Pendente de<br>Cadastro |
| ≡         |                | COSI       | Coordenadoria de Operação e Segurança<br>da Informação              |                      |                  | MG                | Pendente de<br>Cadastro |
| ≡         |                | Biblioteca | Coordenadoria Geral de Biblioteca<br>Universitária                  |                      |                  | DF                | Pendente de<br>Cadastro |
| ≡         |                | DGTI       | Diretoria de Gestão de Tecnologia da<br>Informação                  |                      |                  | MG                | Pendente de<br>Cadastro |
| ≡         |                | SEC/GAB    | Secretaria                                                          |                      |                  | MG                | Pendente de<br>Cadastro |
| ≡         |                | CCP/DCOM   | Coordenadoria de Divulgação Científica                              |                      |                  | MG                | Pendente de<br>Cadastro |
| ≡         |                | NINTEC     | Núcleo de Inovação Tecnológica                                      |                      |                  | MG                | Pendente de<br>Cadastro |
| ≡         |                | AGG        | Assessoria de Governança e Gestão                                   |                      |                  | MG                | Pendente de<br>Cadastro |
| ≡         |                | AUDIT      | AUDITORIA                                                           |                      |                  | MG                | Pendente de<br>Cadastro |
| ≡         |                | CC-UFLAV   | Conselho de Curadores                                               |                      |                  | MG                | Pendente de<br>Cadastro |
| Ξ         |                | SIC        | Serviço de Informação ao Cidadão                                    |                      |                  | MG                | Pendente de<br>Cadastro |
| ≡         |                | NEG        | Núcleo Estratégico de Gestão                                        |                      |                  | MG                | Pendente de<br>Cadastro |
| Ξ         |                | ECA        | Escola de Ciências Agrárias                                         |                      |                  | MG                | Pendente de             |

### 5 – Em cada uma delas deve clicar nos três riscos e selecionar "Complementar"

| Resultado | os por página: 20    | ) ~        | Anterior <u>1</u> 2 3 4 5 6                                         | Próximo                | 110              | ) registro(s) - F | Página <u>1</u> de 6    |
|-----------|----------------------|------------|---------------------------------------------------------------------|------------------------|------------------|-------------------|-------------------------|
|           |                      |            | UNIDADES ORGANIZACIONA                                              |                        |                  |                   |                         |
|           |                      |            |                                                                     |                        |                  |                   | đ                       |
| Ações     | Código 🗘             | sigla ≎    | Nome                                                                | Código Código UORG Pai | Código 🗘<br>UPAG |                   | Situação 🗸              |
| =         |                      | COGPD      | Coordenadoria de Orçamento, Gestão de<br>Processos e Documentos     |                        |                  | MG                | Pendente de<br>Cadastro |
| Co        | mplementar<br>talbar | =          | Assessoria Técnica de Legislação, Normas<br>e Assuntos Estratégicos |                        |                  | MG                | Pendente de<br>Cadastro |
| _         |                      | ARIA       | Coordenadoria de Secretaria<br>Adminsitrativa                       |                        |                  | MG                | Pendente de<br>Cadastro |
| =         |                      | COSI       | Coordenadoria de Operação e Segurança<br>da Informação              |                        |                  | MG                | Pendente de<br>Cadastro |
| ≡         |                      | Biblioteca | Coordenadoria Geral de Biblioteca<br>Universitária                  |                        |                  | DF                | Pendente de<br>Cadastro |
| ≡         |                      | DGTI       | Diretoria de Gestão de Tecnologia da<br>Informação                  |                        |                  | MG                | Pendente de<br>Cadastro |
|           |                      |            |                                                                     |                        |                  |                   |                         |

## 6 - Em seguida clique em "ASSUMIR"

#### COMPLEMENTAR CADASTRO DA UORG COMPLEMENTAR CADASTRO DA UORG =;**0** Informações Complementares Autoridade Marcadores Upag Identificação Dados do Órgão Sigla do Órgão: 🖓 Código do Órgão: 🖓 Código SIORG: 🖓 26263 UFLA 463 Nome do Órgão: 🖓 Universidade Federal de Lavras Dados da Unidade Organizacional Código: 🖓 Código Siorg. ? Vercão Ciora

7 – Nesta etapa estarão disponíveis todas as opçÕes para alteração de dados da UORG. Como forma de agilizar a identificação das pendências, clique em CONCLUIR. Sempre que tiver pendências, o EORG irá apresentar uma mensagem de erro e destacar a informação que está pendente.

#### COMPLEMENTAR CADASTRO DA UORG COMPLEMENTAR CADASTRO DA UORG Responsável: 774.263.201-20 / ANTONIO FIUZA DE SOUSA LANDIM =/<mark>0</mark> LIBERAR Informações Complementares Autoridade Marcadores Upag Identificação Dados do Órgão Sigla do Órgão: 🖓 UFLA Código do Órgão: 🖓 Código SIORG: 🖓 26263 463 Nome do Órgão: 🖓 Universidade Federal de Lavras Dados da Unidade Organizacional Código: 🖓 Código Siorg: 😨 Versão Siorg:

8 – Vide abaixo exemplo de pendência.

| SIORG: ② Sigla do Órgão: ②<br>UFLA<br>Siorg: ② Versão Siorg:<br>107.55.1<br>③<br>nadoria de Orçamento, Gestão de Processos e Documentos    |
|----------------------------------------------------------------------------------------------------|
| SIORG:<br>Sigla do Órgão:<br>UFLA<br>UFLA<br>Siorg:<br>Versão Siorg:<br>107.55.1<br>nadoria de Orçamento, Gestão de Processos e Documentos |
| Siorg: ② Versão Siorg:<br>107.55.1<br>፬<br>nadoria de Orçamento, Gestão de Processos e Documentos                                          |
| Siorg: 🖓 Versão Siorg:<br>107.55.1<br>P<br>nadoria de Orçamento, Gestão de Processos e Documentos                                          |
| Siorg: 7 Versão Siorg:<br>107.55.1<br>7 nadoria de Orçamento, Gestão de Processos e Documentos                                             |
| 🗊<br>nadoria de Orçamento, Gestão de Processos e Documentos                                                                                |
|                                                                                                    |
| stão de Aquisições                                                                                                    |
| para Documento Legal SIAPE: *                                                                                                    |
| ENADORIA DE ORCAMENTO, GESTAO DE PROCESSOS E DOCU                                                                                          |
| para Relatório: * 🖓                                                                                                    |
| nadoria Orçamento, GESTAO Processos 🤅                                                                                                    |
|                                                                                                    |

9 - Os passos anteriores devem ser repetidos para todas as UORGs com situação "PENDENTE DE CADASTRO" e/ou "PENDENTE DE ALTERAÇÃO".

Somente após a resolução de todas as todas pendêncas o sincronismo com o SIAPE será realizado.

# 10 – Por fim, acesse o menu Órgão, menu "Pendências de Sincronismo"

| E | STRUTUR | A ORGANIZACIONAL      |            |                | 1                            | Sua sessão irá expirar em: 00:29 |
|---|---------|-----------------------|------------|----------------|------------------------------|----------------------------------|
|   | Início  | Associar Estruturas 🛩 | Órgão 🔨    | UORG 🖌 🏓       | Administração 🗸              |                                  |
| Ρ | Pesqui  | sar Órgão             | Pendências | de Sincronismo | Listar Órgãos Não Importados |                                  |
|   | Mens:   | gem de Alertal        |            |                |                              |                                  |

## 11 – Selecione a aba "Órgãos" e "UORGS" de modo a identificar eventuais pendências.

| ESTRUTURA C  | Sua sessão irá expirar em: 00:29: |        |                 |            |        |            |  |  |  |  |
|--------------|-----------------------------------|--------|-----------------|------------|--------|------------|--|--|--|--|
| Início Ć     | Órgão ~                           | UORG Y | Administração 🖌 |            |        |            |  |  |  |  |
| Órgãos UORGS |                                   |        |                 |            |        |            |  |  |  |  |
|              | ÓRGÃOS PENDENTES DE SINCRONISMO   |        |                 |            |        |            |  |  |  |  |
| Ações        | Sigla                             | /Nome  | Cód. Siorg      | Cód. SIAPE | Versão | Pendências |  |  |  |  |
| Nenhum re    | egistro encon                     | trado  |                 |            |        |            |  |  |  |  |

12 – Quando for identificada alguma pendência, clicar nos três riscos (menu "hambúrguer") e selecionar alterar.

### PENDÊNCIAS DE SINCRONISMO

| Órgãos UORGs                       |                                                                                                    |               |                |               |                     |
|------------------------------------|----------------------------------------------------------------------------------------------------|---------------|----------------|---------------|---------------------|
| Resultados por página: <b>50</b> 💉 | Anterior <u>1</u> 2 3 4 5 6 7 8 9 10 Pro                                                                        | ximo          | 1000 regis     | tro(s) - Pág  | gina <u>1</u> de 20 |
|                                    | UORG'S PENDENTES DE SINCRONISMO                                                                                 |               |                |               |                     |
| Ações                              | Sigla/Nome                                                                                                    | Cód.<br>Siorg | Órgão<br>Siorg | Cód.<br>SIAPE | Pendências          |
| <b>⊒</b> GT G                      |                                                                                                    | 221815        | 235876         |               | 0                   |
| Alterar                            | or and the second second second second second second second second second second second second second second se | 221813        | 235876         |               | 0                   |